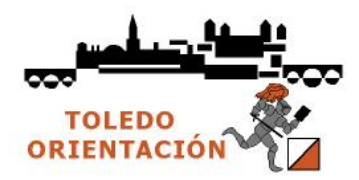

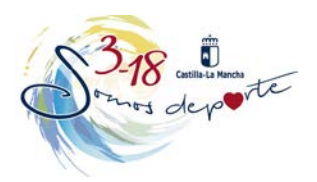

## PROCEDIMIENTO DE INSCRIPCIÓN PARA ESCOLARES (a realizar por los padres o tutores)

1.- Accedemos al portal **Papas 2.0** de la Consejería de Educación, Cultura y Deporte de Castilla-La Mancha (<u>https://papas.educa.jccm.es/papas/</u>)

2.- Después de introducir Usuario y Contraseña pulsamos sobre INICIAR SESIÓN

| ore: a unae heap is 5. Thousing correct                                            |  |
|------------------------------------------------------------------------------------|--|
| Papas 2.0                                                                          |  |
| Autenticación de Papás 2.0                                                         |  |
| Introduzea su Usuario y                                                            |  |
| Numitic above descently 1                                                          |  |
|                                                                                    |  |
| INICIAR SECIÓN HUMIN                                                               |  |
| verene da la japadad, par favor nore sa anadey y                                   |  |
| Stevenski dire Hillingkanse                                                        |  |
| ann Daven a shaann Nordo (161) foda fi generatio. Dit Grad (1997) D 🛱 - idam - 🔹 - |  |
|                                                                                    |  |
|                                                                                    |  |

3.- Pulsamos sobre el icono de Secretaría Virtual

| A vs. B Procession Comme e                 | Papás 2.0                       |                           | ¿Quieres que Google Chrome<br>de este sitio?<br>aiopez-ibaragit | guarde la contraseña |
|--------------------------------------------|---------------------------------|---------------------------|-----------------------------------------------------------------|----------------------|
| Castilla-La Mancha<br>Educación, cultura y | DEPORTES                        |                           | Guarda                                                          | oetosela Nunca       |
|                                            | Papá                            | 20                        |                                                                 |                      |
|                                            | Selección d                     | e módulo                  |                                                                 |                      |
|                                            | tijs straidule dente            | dessa ingresor            |                                                                 |                      |
|                                            |                                 |                           |                                                                 |                      |
|                                            |                                 |                           |                                                                 |                      |
|                                            | Popás 2.0                       | Papás 2.0                 |                                                                 |                      |
|                                            | Papás 2.0<br>Secretaria Virtual | Papás 2,0<br>Comunicación |                                                                 |                      |

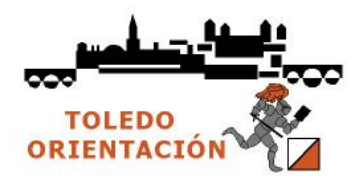

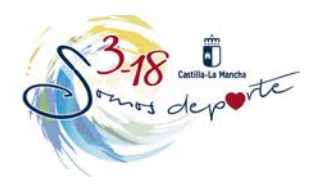

4.- Ya en la Secretaria Virtual pulsamos sobre la etiqueta Tramitación por Internet, de despliega un menú y pinchamos en Enviar mi solicitud

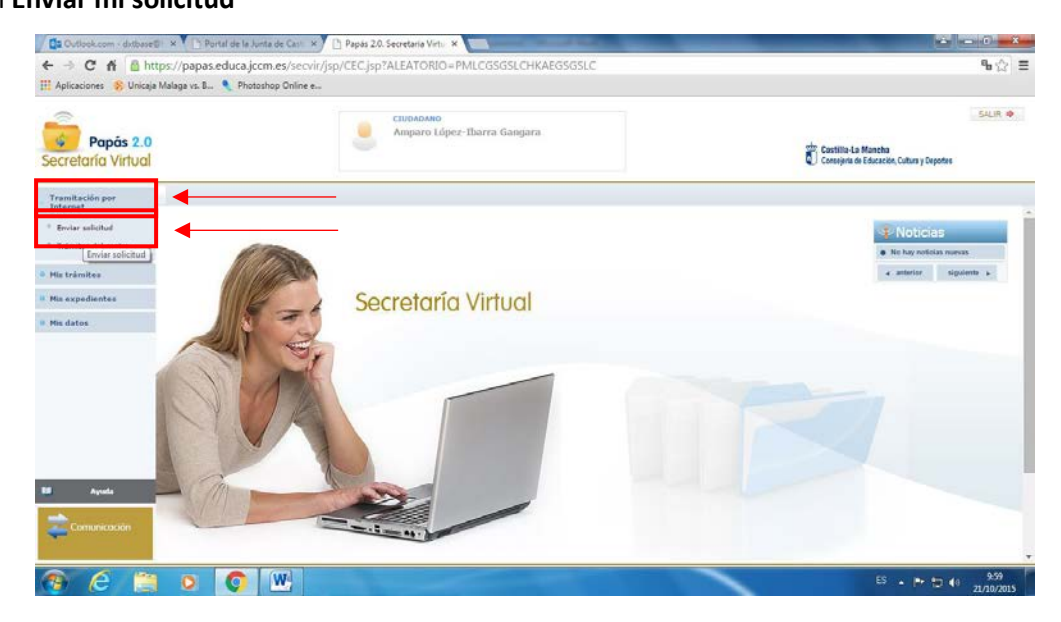

5.- La siguiente página emergente es la de Trámites Disponibles. Elegimos:

Solicitud de participación en el programa Somos Deportes 3-18. Curso 2016-2017

| Aplicaciones 🐧 Photoshop C     | Wine en 😕 CURSO ON | UNE MOl 🙏 Curso online de Moni 🍵 ValueBasket   Tu tieni 🏐 Herramienta de Fachi 🙋 uploaded.net 🛛 Google 🧧 Certificado de Delitor | ,       |
|--------------------------------|--------------------|----------------------------------------------------------------------------------------------------|---------|
| Papás 2.0<br>ecretaria Virtual |                    | CIUDAGANO<br>MONICA CRESTINA DAMLAN<br>Concisto at Educato, Galary y Depo                                                       | GALIR 🔶 |
| Tramitación por<br>Internet    | <b>8</b> . 8       | Tràmites disponibles                                                                                                    | 0       |
| Enviar solicitud               |                    | Número total de registros: 19                                                                                                   |         |
| Trámites del centro            |                    | Soticitud de participación en el Programe Somos Deporte 3-18. Curso 2016-2017.                                                  |         |
| His trámites                   |                    | Matricula de Ciclos Formativos (Modalidad E-Loarning). MATRICULA 2016/2017                                                      |         |
| His expedientes                |                    | Admisión en Ciclos Formativos de Grado Medio 2016/17 (Modalidad Presencial)                                                     |         |
| Mis datos                      |                    | Admisión en Ciclos Formativos de Grado Superior 2018/17 (Modalidad Presencial)                                                  |         |
|                                |                    | Admisión en Ciclos Formativos de Grado Medio 2016/17 (Modalidad E-Learning)                                                     |         |
|                                |                    | Admisión en Ciclos Formativos de Grado Superior 2016/17 (Modalidad E-Learning)                                                  |         |
|                                |                    | Matriculación en cursos de Ciclos Formativos en la Modalidad Presencial. Curso 2016/17                                          |         |
|                                |                    | Matriculación en cursos de Educación Secundaria Obligatoría y Bachillerato. Curso 2016/17                                       |         |
|                                |                    | Matriculación en cursos de Educación Infantil y Primaria, Curso 2016/2017                                                       |         |
|                                |                    | Solicitud de Bonificación Comedores Escolares Centros Públicos de Infantil y Primaria. Curso 2016/2017                          |         |
|                                |                    | Solicitud de Matricula en Escuelas Oficiales de Idiomas, Curso 2015/17 (Alemán)                                                 |         |
|                                |                    | Solicitori de Matricola en Facualas Oficialas de Monres - Funo 2016/7 (Enercial                                                 |         |

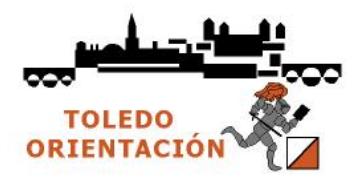

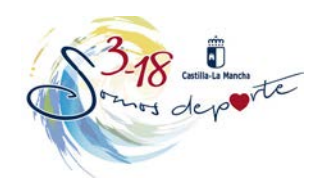

6.- Pinchar en Solicitud de Participación en el Programa Somos Deporte 3-18

| - mitra habara                          | cvir.jccm.es/secvir/jsp/c.t | CJSP?ALEATORICI=PMAEP               | IKYXHKDRDRGSPMKV                 |                              |                                               |               |                                                  | RR      |
|-----------------------------------------|-----------------------------|-------------------------------------|----------------------------------|------------------------------|-----------------------------------------------|---------------|--------------------------------------------------|---------|
| Aplicaciones 🌂 Photoshop Online en      | CURSO ONLINE MON            | 💐 Curso online de Mori              | ValueBasket   Tu tien:           | Herram                       | ienta de Facti. 🕜 uploaded.net 👎              | G Google 🧟 Ce | rtificado de Delitos                             | 39      |
| Papás 2.0<br>ecretaría Virtual          |                             |                                     | RISTINA DAMIAN                   |                              |                                               | đ             | Gastilla-La Mancha<br>Consejería de Educación, O | SALIR 🗢 |
| 'ramilación por<br>nternet              | 馬夷                          |                                     | lr                               | nformació                    | on sobre el tràmite                           |               |                                                  | 0       |
| Enviar solicitud<br>Trámites del centro |                             | Trà                                 | nite: Solicitud de participación | en el Program                | na Somos Deporte 3-18. Curso 2016-201         | 7             |                                                  |         |
| tis tràmites.                           |                             |                                     |                                  |                              |                                               |               |                                                  |         |
| is expedientes                          | 50                          | ic itud de participación en el Prog | ama Somos Deporte 3-18. C        | ursa 2016-201                | 7                                             |               |                                                  |         |
| Mis datos                               |                             |                                     |                                  |                              |                                               |               |                                                  |         |
|                                         |                             |                                     |                                  |                              |                                               |               |                                                  |         |
|                                         | Núm                         | ero total de registros: 1           |                                  | Plazó                        | Personas que pueden                           | 2 Requiere    | Anexos a                                         |         |
|                                         | Solic                       | itud de participación en el Pro     | grama Somos Deporte 3-18         | Presentacion<br>01/09/2016 - | Padres para los aturnos en el plan de la      | S             | No No                                            | 4       |
|                                         |                             | 23. 33                              |                                  |                              | Permission of the second second second second | 774           | 1.1                                              | •       |

7.- Pinchamos sobre el nombre del usuario

| Outlook.com - datbaset                                                                                                    | Rental                           | de la Junta de Casi                 | × Papás 2.0. Secretaria Virtu × | Course of Long Street, or other                                                                                                    |                                                                                        |                         |                                                        | - () - X-           |
|----------------------------------------------------------------------------------------------------|----------------------------------|-------------------------------------|---------------------------------|----------------------------------------------------------------------------------------------------|----------------------------------------------------------------------------------------|-------------------------|--------------------------------------------------------|---------------------|
| ← → C fi 🙆 htt<br>III Aplicaciones 😵 Unicaja                                                                                                    | tps://papas.ed<br>Malaga vs. 8 🎈 | uca.jccm.es/sec<br>Photoshop Online | vir/jsp/CEC.jsp?ALEATORIO=PN    | ILCGSGSLCHKAEGSGSLC                                                                                                    |                                                                                        |                         |                                                        | ∿☆ ≡                |
| Papás 2.0<br>Secretaría Virtual                                                                                                    |                                  |                                     | Amparo López-1                  | barra Gangara                                                                                                    |                                                                                        | Const                   | Ha-La Mancha<br>jeria de Educación, Cultura y Deportes | SAUR 🛛              |
| Tramitación por<br>Internet                                                                                                    | ų                                | 0                                   |                                 | Selección de                                                                                                    | solicitante                                                                            |                         |                                                        | 0                   |
| <ul> <li><sup>6</sup> Envar solicitud</li> <li><sup>6</sup> Trinites del centro</li> <li><sup>9</sup> His trànites</li> <li><sup>9</sup> Mis expedientes</li> <li><sup>9</sup> Mis datos</li> </ul> |                                  |                                     | Para enviar una solici          | ud a nombre de una de las persona<br>su nombre y ello la occión<br>Número total de registros:<br>Alamnoia<br>Emerada Rouz López-Barra<br>Isidoro Ruiz López-Barra | s que se relacionar a co<br>n seleccionar.<br>2<br>NUPseuporte<br>1 (27031<br>4 (2031) | ntinuación, pulse sobre |                                                        |                     |
| Bi Ayuda                                                                                                    |                                  |                                     |                                 |                                                                                                    |                                                                                        |                         |                                                        |                     |
| 🗿 E 🔡                                                                                                    | 0                                | 0                                   |                                 |                                                                                                    |                                                                                        |                         | ES - 🖻 🖯 🕂                                             | 10:13<br>21/10/2015 |

- 8.- Aparece un documento con todos los datos del escolar elegido.
- 9.- Comprobamos los datos, modificando aquellos que sean erróneos

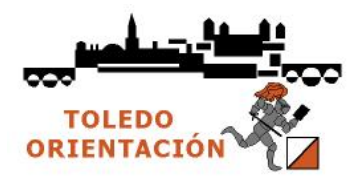

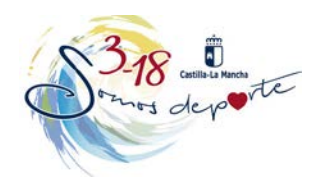

10.- Pulsamos el icono de confirmación situado en la parte superior a la derecha.

| > C fi 🔒 https://pa<br>Aplicaciones 😵 Unicaja Malaga v | pase educa jecm:es/secvir/jsp/CECjsp?ALEATORIO=PMLCGSGSLCHKAEGSGSLC<br>s. 8 🔦 Photoshop Online e                                                                                                    | %☆ ≣     |
|--------------------------------------------------------|----------------------------------------------------------------------------------------------------|----------|
| Papás 2.0<br>ecretaría Virtual                         | Amparo López-Ibarza Gangara                                                                                                    | SALIR    |
| Tramitación por<br>Internet                            | Solicitud en plan actividad fisica y deporte en edad escolar. Curso 2015-2016                                                                                                    | 00       |
| Enviar solicitud                                       | TDATOS DEL AL INNIOX                                                                                                    | _1       |
| Trámites del centro                                    | Nombre: judano ? # DNI © Pasap. * DNI NIE: [42351 Serve: * Hombre: Muj<br>Dimens and lidor: Biztr * Served a served a serve | er *     |
| lia trămitea                                           |                                                                                                    |          |
| tis expedientes                                        | Fecha de nacimiento: 01/05/2001 - 🖽 Provincia de nacimiento: CLobad Real                                                                                                    | <u> </u> |
| His datos                                              | Municipio de nacimento: Puertatero  Localidad nacimento: Puertatero Localidad nacimento: Puertatero Localidad nacimento Localidad nacimento (Suco EXTRANJEROS): [Egotio VICANJEROS): [Egotio VICANJEROS): [Esotio                                                                                                    | •        |
|                                                        | DATOS DEL TUTOR                                                                                                    |          |
|                                                        | B DNI PINNO. DNI: 059033893 Nombre: jamparo                                                                                                    |          |
|                                                        | Frimer apellido: López-Iborts Segundo apellido: Cengara                                                                                                    | -        |
|                                                        | DATOS DEL DOMICILIO                                                                                                    |          |
|                                                        | Calle, Avenida, Plaza. La Estrete * Nº: Portal: Piso: Piceta: 29                                                                                                    |          |
|                                                        | Provincia: Cluded Real • * Municipio: (Puertolleno • ) * Localidad: (Puertolleno •                                                                                                    |          |
|                                                        | Código Postal: 13500 Telétono: 83046827                                                                                                    |          |
|                                                        | DATOS DE LA SOLICITUD                                                                                                    |          |
| Ayuda                                                  | Solicita la participación en el Plan de la Actividad Física y el Deporte en Estad Escolar de Caetilla-La Mancha para el curso escolar 2015-2016                                                                                                    |          |
|                                                        | De us his/a: Ruit Lópe/Ibarta, Isidoro                                                                                                    |          |
| Comunicación                                           |                                                                                                    | _        |
| 100 C                                                  | AUTORIZACIÓN                                                                                                    | -        |

11.- Ahora nos aparece la solicitud que se va a enviar. Revisamos de nuevo los datos. Si hay que rectificar algo, pulsamos el botón **Volver**.

Si todo es correcto, continuamos con el proceso.

- Si disponemos de certificado electrónico, firmamos la solicitud pulsando el botón Firmar Certificado Digital, situado en el margen superior derecho

| -> C n Ahttps://pap<br>Aplicationes 😵 Unicaja Malaga vs. | is.educa.jccm.es/secvir/jsp/CEC.jsp?ALEATORIO=P!<br>8 🔍 Photoshop Online e                                                                                                    | ALCGSGSLCHKAEGSGSL                                                                                                    | c                                                                                                    |                                                                                                    | ٩                                                       | b☆≡  |
|----------------------------------------------------------|----------------------------------------------------------------------------------------------------|----------------------------------------------------------------------------------------------------|----------------------------------------------------------------------------------------------------|----------------------------------------------------------------------------------------------------|---------------------------------------------------------|------|
| Papás 2.0<br>Icretaria Virtual                           | Amparo López-                                                                                                    | Ibarra Gaogara                                                                                                    |                                                                                                    | obr Castilla<br>Consejon                                                                                                    | Sa<br>La Mancha<br>de Educación, Cultura y Deportes     | ur • |
| ramitación por<br>Normet                                 | Solicitud en plar                                                                                                    | actividad fisica y dep                                                                                                    | orte en edad escola                                                                                                    | r. Curso 2015-2016                                                                                                    | Q.                                                      | 0    |
| Enviar solicitud<br>Trámites del centro                  | Esta es la solicitad que se va a enviar a l cer<br>Si to<br>Si dispone de certificado electrónico, firme s<br>Si tiene la posibilidad de proporcionar su u                                                                        | ntro. Por favor, revise los dato<br>o es correcto puede continúa<br>u solicitud pulsando el botón "<br>auario y contraseña para final | s de la misma y en caso d<br>r el proceso por las siguier<br>Firmar Certificado Digita?<br>Izar el trámite, firme su so | e que quiera rectificarla pulse el botó<br>ites vías:<br>situado en el margen superior derect<br>licitud pulsando el botón 'Firmar Usu | n 'Volver'.<br>10 de esta pantalla.<br>110 Contraseña'. |      |
|                                                          | DATOS DEL TRÂMITE                                                                                                    |                                                                                                    |                                                                                                    |                                                                                                    | 1                                                       |      |
| is expedientes                                           | Título: Solicitud de participación en el plan de la actividad física                                                                                                    | y el deporte en edad escolar. Curs                                                                                                    | 0.20                                                                                                    |                                                                                                    |                                                         |      |
| lis datos                                                | N* Procedimento:                                                                                                    |                                                                                                    |                                                                                                    | Código SIACI: 52                                                                                                    | 81                                                      |      |
|                                                          | DATOS DEL ALUMNO/A                                                                                                    |                                                                                                    |                                                                                                    |                                                                                                    |                                                         |      |
|                                                          | Nombre: Isdoro                                                                                                    | Pasan.                                                                                                    | DNI/NIE: 44381                                                                                                    | Sexo:                                                                                                    | Hombre Moler                                            |      |
|                                                          | Primer apellido: Rutz                                                                                                    |                                                                                                    |                                                                                                    | Segundo apellido: López-                                                                                                    | barra                                                   |      |
|                                                          | Fecha de nacimiento: 01/08/2001                                                                                                    |                                                                                                    |                                                                                                    | Provincia de nacimier                                                                                                    | to: Cluded Real                                         |      |
|                                                          |                                                                                                    |                                                                                                    | 14                                                                                                    | calidad de nacimiento: Puertolano                                                                                                    |                                                         |      |
|                                                          | Municipio de nacimiento: Puertoliano                                                                                                    |                                                                                                    | -                                                                                                    |                                                                                                    |                                                         |      |
|                                                          | Municipio de nacimiento: Puertoliano Locatidad nacimiento Pai                                                                                                    | de Nacimiento                                                                                                    |                                                                                                    | Nacionalidad                                                                                                    |                                                         |      |
|                                                          | Municipio de nacimiento: Puertolitoro<br>Locatidad nacimiento Paí<br>(SOLO EXTRANJEROS): (SO                                                                                                    | a de Nacimiento<br>LO EXTRANJEROS): Espeña                                                                                            |                                                                                                    | Nacionalidad<br>SOLO EXTRANJEROS]: española                                                                                            |                                                         |      |
|                                                          | Municipio de nacimiento: Puertolano<br>Locatida nacimiento: Pei<br>(SOLO EXTRANJEROS): (SO<br>IDATOS DEL TIJTOR                                                                                                    | a de Nacimiento<br>LO EXTRANJEROS): Espeña                                                                                            | 1                                                                                                    | Nacionalidad<br>SOLO EXTRANJEROSI: espeñola                                                                                            |                                                         |      |
|                                                          | Municipio de nacimiento: Puertolano Locatidad nacimiento (SOLO EXTRANJEROS): (SOL DATOS DEL TUTOR                                                                                                    | e de Nacimiento<br>LO EXTRANJEROS): Espeñe                                                                                            | 1                                                                                                    | Nacionalidad<br>SOLO EXTRANJEROSI: española<br>Nombre: Ampar                                                                           |                                                         |      |
| Ayuda                                                    | Municipio de nacimiento: Puertolano Localizate nacimiento (SOLO EXTERNUEROS): (SO DATOS DEL TUTOR DINTOS DEL TUTOR DINTOS Pasapo, DINTO COSO Primor apelido: Lópes-berra                                                          | e de Nacimiento<br>LO EXTRANJEROS): Expeñe                                                                                            |                                                                                                    | Nacionalidad<br>SOLO EXTRANJEROSI: espeñola<br>Nombre: Ampan<br>Segundo apellido: Gangar                                               |                                                         |      |
| Ayuda                                                    | Minicipio di naziminito : Puertstano Localizata naziminito : Puertstano Localizata naziminito (SOLO EXTRANEROS):  DATOS DEL DITOR  DINI DI Puera DNI DI Puera DNI DI DI DI DI DI DI DI DI DI DI DI DI DI                          | a de Nacimiento<br>LO EXTRANJEROS): España                                                                                            |                                                                                                    | Nacionalidad<br>SOLO EXTRANJEROSI: española<br>Nombrei Ampan<br>Segundo apellido: Gargar                                               | •                                                       |      |
| Agusta<br>Companionatión                                 | Minicipio de nacimiento: Fuerdaine<br>Localitad nacimiento (SUCO EXTRANJEROS): (SC<br>IDATOS DEL TUTOR<br>(SD EL Garage, David, SC)<br>Primer apelicio: Ligieg-Barra<br>(DATOS DEL DOMICILIO)<br>Calle, Avenda, Plaza, La Berrele | e de Nacimiento<br>LO EXTRANJEROS): Espeñe                                                                                            | N'1 - F                                                                                                    | Nacionalidad<br>SOLO EXTRANJEROSI: expañole<br>Nombrei: Ampan<br>Segundo apellido: Gargar<br>ontal: Piaor                              | a<br>Puerta: 20                                         |      |
| Ayuda<br>Comunicación                                    | Minicipio di nazimento : Pvertstene<br>Locatidare nazimento<br>(SOLO EXTRANJEROS): 55<br>100700 EL TUTOR<br>* Del Parago<br>DATO DEL DORICLIO<br>Calle, Avende, Para, La Brente<br>Perveneti: Colde Real Municipio: Pvert         | e de Nacimiento<br>LO EXTRANJEROS: Expeña<br>1999G                                                                                    | N <sup>1</sup> 1 P                                                                                                    | Nacionalidad<br>SOLO EXTRANJEROS): espeñole<br>Nontre: Ampan<br>Segundo speliido: Ganga<br>onal: Piao: Localidad Puertolano            | a<br>Puerta: 26                                         |      |

 Si tenemos la posibilidad de proporcionar nuestro usuario y contraseña para finalizar el trámite, firmar la solicitud pulsando Firmar Usuario Contraseña. Nos pedirán de nuevo el usuario y contraseña del Papás 2.0. Una vez introducidos, pulsamos el botón verde

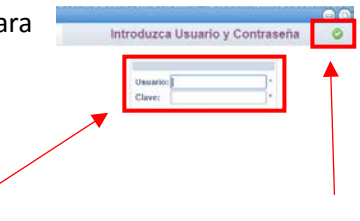

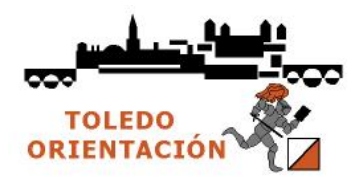

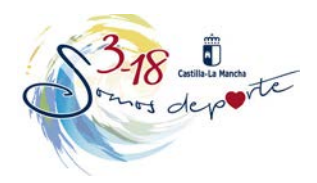

12.- Volvemos a realizar los mismos pasos para cada niñ@ que queremos inscribir en el Deporte Escolar.

13.- Imprimir la hoja final o hacerle una foto con el teléfono móvil para mandarla por WhatsApp al monitor, entrenador o delegado, con el fin de que sepa que ha sido dado de alta.

14.- A las veinticuatro horas, el monitor, entrenador o delegado podrá inscribirlo en la plataforma con sólo introducir el Documento Nacional de Identidad o el Número de Identificación Escolar, para aquellos que no dispongan de DNI.

15.- Para escolares que estudian en colegios que no trabajan bajo la plataforma Papás 2.0 (colegios privados), o que estudian fuera de Castilla-La Mancha, ponerse en contacto con Tito a través de e-mail orientoledo@gmail.es